| Google Chrome - درس: آزمایشگاه شبکه های کامیروتری 🔇 | Name And Address and address                                |                                    |
|-----------------------------------------------------|-------------------------------------------------------------|------------------------------------|
| Not secure   87.236.215.10/course/view.php?id=254   |                                                             | <u>ي</u> ع                         |
| 🗢 🔎 حامد مزدآبادی 🜔                                 |                                                             | ≡ 🛛 صفحه اصلی                      |
| *                                                   | م الم الم الم الم الم الم                                   | كامپيوترى<br>-4m51339821           |
| - 12                                                | ازمایشگاه سبکه های کامپیوتری                                | 嶜 شرکت کنندگان                     |
|                                                     | خانه / درسهای من / آزمایشگاه شبکه های کامپیوتری -4m51339821 | 🗹 شايستگىھا                        |
|                                                     |                                                             | 🎟 نمرهها                           |
|                                                     | 🥫 تالار اعلانات                                             | 脅 خانه                             |
|                                                     | یم ازمایشداه شبخه کامپیوتری                                 | 🖚 میز کار                          |
|                                                     | 1 6                                                         | 🛗 تقويم                            |
|                                                     | موضوح ا                                                     | 🗋 فایلهای شخصی                     |
|                                                     | موضوع 2                                                     | 🕿 درسهای من                        |
|                                                     |                                                             | آزمایشگاه<br>شکر 4m512200221       |
|                                                     | موضوع 3                                                     | مىبدە-4m51329821                   |
|                                                     |                                                             | 🖻 آزمایشگاه شبکه های<br>کامبیوتری  |
| 87 236 215 10/course/view php?id=254                | موضوع 4                                                     | 4m51339821-                        |
|                                                     |                                                             | FA 🔺 📀 🍢 🛱 🕪 👌 -: 1-: 19<br>1-: 19 |

۱- کد گروهی را که تعداد دانشجویان بیشتری دارد انتخاب کنید.

## ۲- در قسمت بالای صفحه سمت راست، گزینه شرکت کنندگان را انتخاب کنید.

| imرمایشگاه شبکه های کامپیوتر<br>ot secure   87.236.2 | دگان :۵۱۳۳۹۸۲۱<br>215.10/user/ii | <b>Goo - شرکت کنن</b><br>ndex.php?id | gle Chrome<br>=254                  | and the Registration                           |                                    |                                                |
|------------------------------------------------------|----------------------------------|--------------------------------------|-------------------------------------|------------------------------------------------|------------------------------------|------------------------------------------------|
| حامد مزدآبادی                                        | •                                |                                      |                                     |                                                |                                    | = صفحه اصلی                                    |
|                                                      |                                  |                                      | క్రమన అన                            | ، های کامپیوتری<br>۵۰ های کامپیوتری (45133982) | آزمایشگاه شبکه<br>خلاه / دستایشگاه | آزمایشگاه شبکه های<br>کامپیوتری<br>4m51339821- |
|                                                      |                                  |                                      | 0                                   | , , , , , , , , , , , , , , , , , , ,          |                                    | 😤 شرکت کنندگان                                 |
| •                                                    |                                  |                                      |                                     |                                                | شکت کنندگان                        | 🗹 شایستگیها                                    |
|                                                      |                                  |                                      |                                     |                                                | هیچ فیلتری اعمال نشدہ است          | 🎟 نمرهها                                       |
| ثبت نام کاربران                                      |                                  |                                      |                                     |                                                | جستجوی کلیدواژه یا انتخاب فی       | 😤 خانه                                         |
|                                                      |                                  |                                      |                                     |                                                | تعداد شرکتکنندگان : 14             | 🚳 میز کار                                      |
| م ن و ہ و                                            | ک گ ل                            | غ ف ق                                | ي س ش ص ض ط ظ ع                     |                                                | نام همه آ ا ب پ                    | 🛍 تقويم                                        |
| م ن و ہ و                                            | ک گ ل                            | غ ف ق                                | ز س ش ص ض ط ظ ع                     | ت ث ج ج ح خ د ذ ر ز ز                          | نام خانوادگی همه آ ا ب پ پ         | 🗋 فایل های شخصی                                |
| سی<br>وضعیت<br>                                      | آخرین دسترہ<br>به درس<br>_       | گروهها                               | نقشها                               | آدرس پست الکترونیک<br>—                        | انتخاب نام 🔦 / نام خانوادگی        | 🕿 درسهای من                                    |
| فنال                                                 | هيچوقت                           | بدون<br>گروەبندى                     | شاگرد, Adobe Connect<br>Participant | elahehhh.moazezi@gmail.com                     | الهه معززی اصلانی<br>تبدین         | َآزمایشگاه 🎓<br>شبکه-4m51329821                |
| فعال (1                                              | هيچوقت                           | بدون                                 | شاگرد 🔗                             | b.kohan1996@gmail.com                          | ىبرىر                              | آزمایشگاه شبکه های<br>کامپیوتری                |
| i (2                                                 |                                  | (2)                                  |                                     |                                                |                                    | FA 🔺 🃀 🎼 🗊 🗘 1+:1                              |

| secure   87    | .236.215.10/user/ir | ndex.php?id      | =254                                  |                               |                           |          |                                                   |
|----------------|---------------------|------------------|---------------------------------------|-------------------------------|---------------------------|----------|---------------------------------------------------|
| ىزدآبادى       | 🜲 🗭 حامد ہ          | _                | -                                     |                               |                           |          | فصفحه اصلی                                        |
| فعال 🕄         | هيچوقت              | بدون<br>گروهبندی | شاگرد, Adobe Connect<br>Participant 🖋 | elahehhh.moazezi@gmail.com    | الهه معززی اصلانی         | تبريز    | اً آزمایشگاه شبکه های<br>کامپیوتری<br>-4m51339821 |
| فعال 🕄<br>🗘 🛍  | هيچوقت              | بدون<br>گروهبندی | شاگرد 🛷                               | b.kohan1996@gmail.com         | ہیتا کھن ھوش نژاد         |          | 着 شرکت کنندگان                                    |
| فعال 🕄         | 25 ثانيه            | بدون<br>گروهبندی | استاد, Adobe Connect Host<br>ا        | mazdabadi@yahoo.com           | حامد مزدآبادی             | 9        | 🗹 شايستگىھا                                       |
| فعال 🕄         | 2 روز 20 ساعت       | بدون<br>گروهبندی | شاگرد, Adobe Connect<br>Participant   | zahra6677.gesmaty@gmail.com   | زهرا قسمتی                |          | ا نمرهها                                          |
| فىل ()<br>ش () | هيچوقت              | بدون<br>گروهبندی | شاگرد 🖋                               | saanazgholami@gmail.com       | زهرا غلامی                | 9        | ا خانه                                            |
| فعال 🚯         | 1 روز 12 ساعت       | بدون<br>گروهبندی | شاگرد, Adobe Connect<br>Participant   | Pafco.com@9413316011          | زهرا فتوحى لاسيبى         |          | 🛚 میز کار                                         |
| فعال           | 15 ساعت 4<br>دقيقه  | بدون<br>گروهبندی | شاگرد, Adobe Connect<br>Participant   | sanazsadr77@yahoo.com         | ساناز صادقی صدر           | 9        | 🗎 تقويم                                           |
| فال            | 2 ساعت 34<br>دقيقه  | بدون<br>گروهبندی | شاگرد, Adobe Connect<br>Participant 🖋 | sabaaa.khazraei@gmail.com     | سبا السادات خضرایی<br>انی | c<br>مىس | ] فایلهای شخصی                                    |
| فعال 🕄         | 12 ساعت 53<br>دقيقه | بدون<br>گروهبندی | شاگرد, Adobe Connect<br>Participant   | leyla.noori1998@yahoo.Com     | لیلا نوری                 |          | 🕿 درسهای من                                       |
| فعال           | 21 ساعت 32<br>دقيقه | بدون<br>گروهبندی | شاگرد, Adobe Connect<br>Participant   | www.maedehoseini111@gmail.com | مائدہ حسینی               | 0        | اً آزمایشگاه<br>شبکه-4m51329821                   |
| فعال 🚯         | 11 ساعت 35<br>دقيقة | بدون<br>گ مینزده | شاگرد, Adobe Connect<br>Participant   | Pafco.com@9513516009          | مريم زهره ونداصل          |          | ازمایشگاه شبکه های 🗲                              |

۳- در صفحهای که باز می شود لیست دانشجویان را مشاهده خواهید کرد.

## ۴- از قسمت سمت چپ صفحه(بالا) ثبت نام کاربران را باز کنید.

| کت کنندگان :m01779۸۲۱ زمایشگاه شبکه های کامپیوتری - ۳ 🌍 | - Google Chrome - شر                    | - designation - Manual Root Products                                        | Charles Table                      |                                       |                                                |
|---------------------------------------------------------|-----------------------------------------|-----------------------------------------------------------------------------|------------------------------------|---------------------------------------|------------------------------------------------|
| Not secure   87.236.215.10/user/index                   | .php?id=254                             |                                                                             |                                    |                                       | G                                              |
| 🔹 🥏 حامد مزدآبادی 🗩 🔹                                   | ×                                       |                                                                             |                                    | م ثبت نام کاربران                     | ا صفحه اصلی                                    |
|                                                         |                                         | مىش                                                                         | ) ثبتنام<br>منعانتقاب              | پارامترهای<br><sub>Select users</sub> | ازمایشگاه شبکه های<br>کامپیوتری<br>-4m51339821 |
| - 0                                                     | -                                       | ▼                                                                           | جستجو                              |                                       | 📽 شرکت کنندگان<br>🗹 شایستگیها                  |
| ثبت نام کاربران                                         |                                         | \$                                                                          | شاگرد                              | انتساب نقش<br>نمایش بیشتر             | الله نمرهها 🖽                                  |
|                                                         | <b>ثبت نام کاربران</b> انصراف           |                                                                             |                                    | _                                     | 🖌 خانه<br>۲۵۰ میز کار                          |
| ق ک ک ل م ن و ه ی<br>ق ک ک ل م ن و ه ی                  | ي ص ض ط ظ ع ع ف<br>ب ص ض ط ظ ع غ ف      | ج     ج     ج     ج     ج     ج     ج       ج     ج     ج     ج     ج     ج | همه ا ا ب پ ت ث<br>همه آ ا ب پ ت ث | ىم<br>نام خانوادگى                    | 🗎 تقویم<br>منابع ماد شده                       |
| آخرین دسترسی به<br>درس وضعیت                            | گروهها                                  | ہست الکترونیک نقش ها<br>—                                                   | / نام خانوادگی آدرس ب<br>—         | انتخاب نام 🕈                          | 🗅 فینسی سمیمی ا                                |
| هیچوقت سل 3                                             | Adobe Connect بدون<br>گروهبندی گروهبندی | شاگردر:<br>cipant elahehhh.moazezi@gmai                                     | الهه معززی اصلانی<br>I.com         | تبريز                                 | آزمایشگاه<br>شبکه-4m51329821                   |
| هيچوقت 🖶                                                | بدون                                    | b.kohan1996@gmai شاگرد                                                      | بیتا کهن هوش نژاد I.com            | Ω .                                   | ج ازمایشگاه شبکه های 🏹<br>کامپیوتری            |
| 🚱 🗎 🙆 📢 🌾                                               | ) 🖸 🔣 🔍                                 |                                                                             |                                    |                                       | FA 🔺 📀 隆 🛱 🕪 😽 1+:ft                           |

۵- از روی لیست حضور و غیابی که قرار است به این کلاس اضافه شود، شماره دانشجو را پیدا کنید. در صفحهای که باز شده شماره دانشجو را وارد کنید و در صورتی که با شماره دانشجویی، دانشجو یافت نشد با نام و نام خانوادگی جستجو را ادامه دهید.

اسامی که انتخاب می کنید به ترتیب در قسمت بالای صفحه اضافه می شود. بعد از اتمام انتخاب دانشجویان، روی ثبت نام کاربران کلیک کنید. لیست دانشجویان به لیست کلاس اضافه شد.

۶- لازم به توضیح است که برای هر دانشجو دو نقش لازم می باشد نقش شاگرد و نقش Adobe Connect Participant که بعد از اضافه کردن دانشجو میتوانید تک تک در جلوی اسم آنها نقش دوم را بدهید و ذخیره نمایید .

| زدآبادی        | 🎾 📿 حامد مز         | 2                |                                                          |                               |                              | 💻 صفحه اصلی                     |
|----------------|---------------------|------------------|----------------------------------------------------------|-------------------------------|------------------------------|---------------------------------|
| نسل 10<br>12 ش | هيچوقت              | بدون<br>گروهبندی | شاگرد 🛷                                                  | b.kohan1996@gmail.com         | بیتا کهن<br>هوش نژاد         | آزمایشگاه شبکه های<br>کامیبوتری |
| فعال 🚯         | 3 ثانيه             | بدون<br>گروەبندى | 🖋 Adobe Connect Host استاد,                              | mazdabadi@yahoo.com           | حامد<br>مزدآبادی             | 4m51339821-                     |
| فعال           | 2 روز 22<br>ساعت    | بدون<br>گروەبندى | شاگرد, Adobe Connect Participant<br>ا                    | zahra6677.gesmaty@gmail.com   | زهرا قسمتی                   | شرکت دندگان شایستگیها           |
| فعار 9<br>ت ت  | هيچوقت              | بدون<br>گروەبندى | × شاکرد<br>به تاکرد                                      | saanazgholami@gmail.com       | زهرا غلامی                   | ⊞ نمرهها<br>ا# خانه             |
| فعال 1         | 1 روز 15<br>ساعت    | بدون<br>گروەبندى | Ado Adobe Connect Presenter<br>Adobe Connect Participant | Pafco.com@9413316011          | زهرا فتوحی<br>لاسیبی         | 🐿 میز کار                       |
| فعال           | 17 ساعت 36<br>دقيقه | بدون<br>گروەبندى | Ado Adobe Connect Host                                   | sanazsadr77@yahoo.com         | ساناز صادقی<br>صدر           | تقویم                           |
| فعال 🕄         | 5 ساعت 5<br>دقيقه   | بدون<br>گروەبندى | شاگرد, Adobe Connect Participant                         | sabaaa.khazraei@gmail.com     | مبا السادات<br>خضرایی سبحانی | ا این سال میں<br>ج درس های من   |
| فعال 🕄         | 15 ساعت 24<br>دقيقه | بدون<br>گروهبندی | شاگرد, Adobe Connect Participant<br>م                    | leyla.noori1998@yahoo.Com     | ليلا نورى                    | آزمایشگاه 🖻<br>شبکه-4m51329821  |
| فعال 🚯         | 1 روز               | بدون             | شاگرد, Adobe Connect Participant<br>۱ م                  | www.maedehoseini111@gmail.com | مائده                        | ت الشگاه کې دا                  |